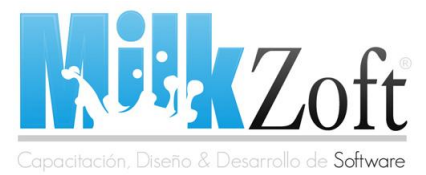

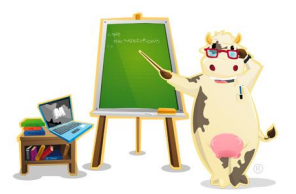

#### Como instalar Ubuntu 9.04

Hola a todos, pues como lo prometido es deuda antes del día lunes les traemos este tutorial para que las personas que deseen conocer la nueva versión de este magnífico sistema operativo lo puedan instalar y configurar sin morir en el intento.

Bueno, primero lo primero (como dicen en mi tierra), antes que nada debemos descargar, copiar, quemar, compartir, prestar, regalar (las grandes ventajas del código abierto), como saben ustedes la distribución de Linux llamada Ubuntu es totalmente gratuita a diferencia de la nueva distribución de Linux Red Hat o Linspire las cuales son distribuciones con un costo de uso y de soporte técnico. Bueno antes que nada conozcamos un poco sobre Ubuntu (ahí les va un wikipediazo!):

"**Ubuntu** es una distribución **GNU/Linux** que ofrece un sistema operativo orientado principalmente a computadoras personales, aunque también proporciona soporte para servidores. Es una de las más importantes distribuciones de GNU/Linux a nivel mundial. Se basa en **Debian GNU/Linux** y concentra su objetivo en la facilidad y libertad de uso, la fluida instalación y los lanzamientos regulares (**cada 6 meses**: las versiones .04 en abril y las .10 en octubre). El principal patrocinador es Canonical Ltd., una empresa privada fundada y financiada por el empresario sudafricano Mark Shuttleworth."

Fuente: <u>http://es.wikipedia.org/wiki/Ubuntu (distribución Linux)</u>

Ubuntu se ha convertido en una de las distribuciones preferidas de los usuarios comunes que no tienen mucho conocimiento sobre programación ni manejo de sistemas operativos. El soporte de la comunidad de Ubuntu en español es enorme y actualmente casi todos los problemas o fallas posibles que se pudieran presentar tienen solución en los foros de Ubuntu (<u>http://www.ubuntu-es.org</u>).

No me quisiera extender mucho en explicar las superiores ventajas que tiene Ubuntu sobre Windows, porque tendría que hacer al menos 3 publicaciones para terminarlas (a lo mejor 4: sarcasmo), vamos al tutorial.

#### Estoy decidido a instalar Ubuntu, pero ¿Qué versión instalo?

Qué bueno que hayas tomado esta gran decisión de instalar **Ubuntu**, primero que nada cabe destacar que existen 3 versiones de **Ubuntu** (Ubuntu, Kubuntu y Xubuntu) ¿Cuál instalar?, bueno todo va a depender del tipo de PC que tengas, si tienes una computadora convencional con al menos unos 512mb en RAM y tiene algún Pentium III en adelante pues te recomiendo que instales la versión Ubuntu, en cambio si gastaste todos tus ahorros en comprarte una súper computadora con doble núcleo, 500GB en disco, 2GB en RAM o más, puedes optar por instalar de igual forma **Ubuntu** (utiliza el entorno de escritorio **Gnome**) o su otra variante **Kubuntu** (esta versión utiliza el entorno de escritorio **KDE4** por lo tanto es un poco más pesada), pero sí de plano tienes una PC súper vieja (Pentium II para atrás, 128mb en RAM para abajo, etc.) y quisieras regresarla a la vida, pues no dudes en instalarle el **Xubuntu** (utiliza el entorno de escritorio **XFCE**) debido a que es la versión más ligera y más rápida.

Si ya elegiste bien cual versión instalar, pues el próximo paso es descargar el sistema operativo y quemarlo en un CD.

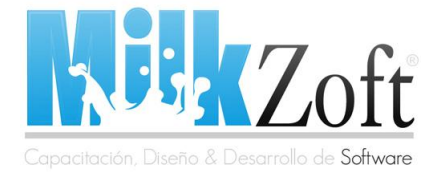

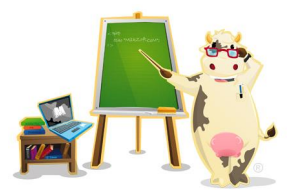

#### Páginas oficiales de Ubuntu, Kubuntu y Xubuntu

- <u>www.ubuntu.com</u>
- <u>www.kubuntu.org</u>
- <u>www.xubuntu.org</u>

Una vez descargado y quemado en un CD, podemos optar por hacer una instalación nativa (significa que borraremos Windows y al prender la computadora iniciara Ubuntu), esta opción es la que más les recomiendo, pero sí aún tienen sus dudas y solamente quieren conocer y hacer algunas pruebas sin tener que desinstalar su Windows pueden instalarlo con la ayuda de un emulador de Sistemas Operativos, el que yo utilizo se llama **SUN VirtualBox**, el cual lo pueden descargar desde su página oficial (<u>http://www.virtualbox.org/wiki/Downloads</u>), cabe destacar que también podrían usarlo para instalar Windows cuando tengan Ubuntu de forma nativa.

#### Preparando el VirtualBox para instalar el Ubuntu

Bueno, ya que hayan descargado el VirtualBox y lo hayan instalado (no creo que tenga que hacer otro tutorial para explicarles que se tiene que dar clic, Siguiente, Siguiente... hasta que diga Finalizar (:).

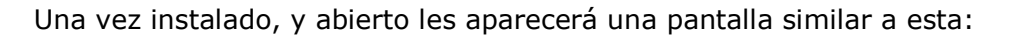

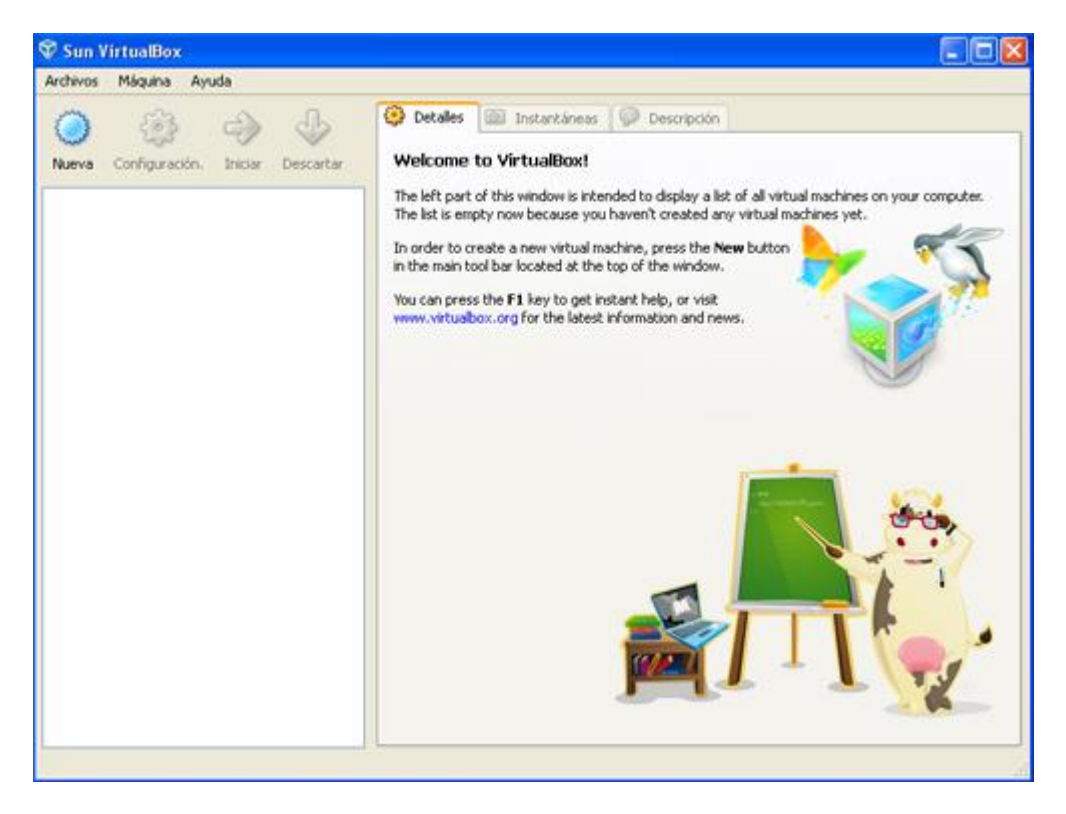

Lo primero que tienen que hacer es dar clic en la opción que dice Nueva (la de la bolita azul), y les mostrará un asistente el cual los irá guiando durante la configuración de su disco duro virtual, les mostrare una serie de imágenes con los

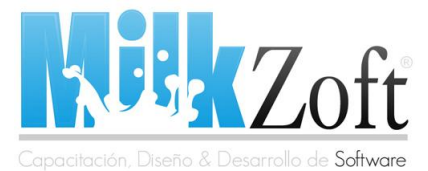

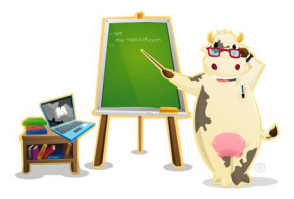

valores que deben colocar ustedes, como dicen: una imagen vale más que mil palabras.

### Nombre y Tipo de Sistema Operativo

| 💱 Crear una Nueva | ı Máquin Virtual 🔹 💽 🔀                                                                                                    |
|-------------------|----------------------------------------------------------------------------------------------------|
| Nombre de VM      | (maq. virt.) y Tipo de OS (sist. op.)                                                                                                    |
|                   | Ingrese el Nombre de la nueva Máquina Virtual y seleccione el tipo de sistema<br>operativo Huésped que usted planea instalar.<br>El nombre de la Máquina Virtual normalmente indica su configuración de Software y<br>Hardware. Será usado para identificar la máquina virtual creada en los productos de<br>VirtualBox. |
| Sun               | Ubuntu 9.04                                                                                                    |
|                   | Tipo de OS (sist. op.)                                                                                                    |
|                   | Operating System: Linux                                                                                                    |
| Junit -           | Version: Ubuntu                                                                                                    |
|                   | <pre></pre> < Atrás (B) Siguiente > Cancelar                                                                                                    |

#### Tamaño de Memoria Base

| Crear una Nueva | Máguin Virtual                                                                                                    | ? 🛛     |
|-----------------|----------------------------------------------------------------------------------------------------|---------|
| Memoria         |                                                                                                    |         |
|                 | Seleccione la cantidad en Megabytes de memoria base (RAM) que será asigna<br>Máquina Virtual.<br>El tamaño recomendado de memoria base (RAM) es <b>384</b> MB.<br>Tamaño de Memoria Base<br>256<br>4 MB 3584 MB | da a la |
|                 | El Tamaño varia según sea la capacidad<br>de tu memoria RAM. Para los que tengan 1GB<br>256mb esta perfecto.                                                                                                    |         |
|                 | < Atrás (B) Siguiente > Car                                                                                                    | ncelar  |

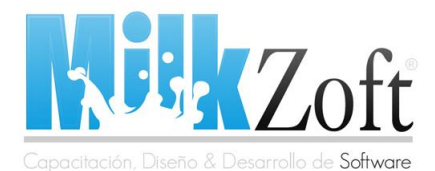

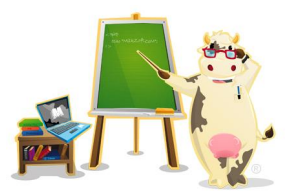

#### **Disco Duro Virtual**

| 🖤 Crear una Nueva | Máquin Virtual 🛛 😨 🔀                                                                                                    |
|-------------------|----------------------------------------------------------------------------------------------------|
| Disco Duro Virt   | tual                                                                                                    |
|                   | Select a hard disk image to be used as the boot hard disk of the virtual machine. You can either create a new hard disk using the <b>New</b> button or select an existing hard disk image from the drop-down list or by pressing the <b>Existing</b> button (to invoke the Virtual Media Manager dialog).<br>If you need a more complicated hard disk setup, you can also skip this step and attach hard disks later using the VM Settings dialog.<br>El tamaño recomendado de disco de inicio es <b>8192</b> MB.<br>Boot Hard Disk (Primary Master)<br>Create new hard disk<br>Use existing hard disk<br>cno media> |
|                   | Atrás (B) Siguiente > Cancelar                                                                                                    |

#### Tipo de Disco Duro

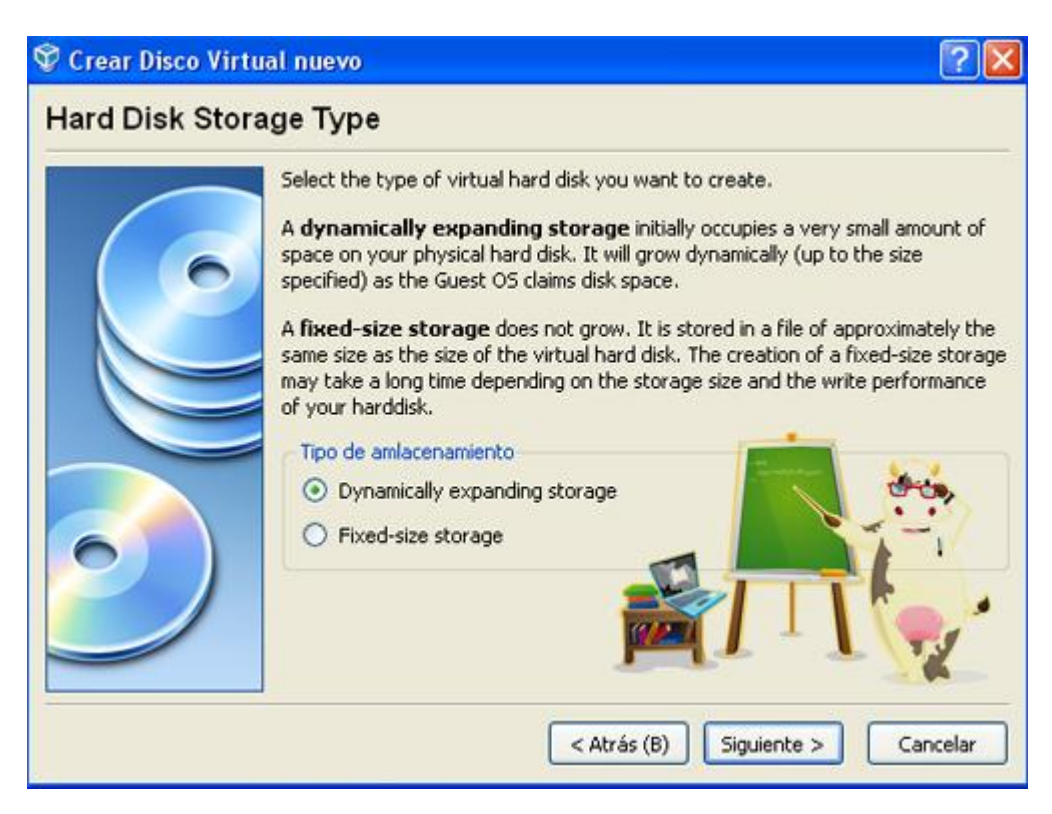

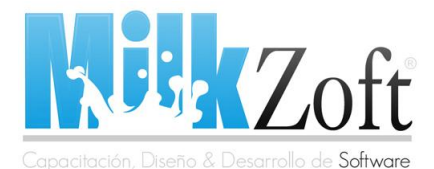

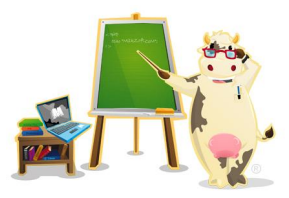

#### Tamaño y Ubicación del Disco Virtual

| 😵 Crear Disco Virtu | ial nuevo 🛛 🖓 🔀                                                                                                    |
|---------------------|----------------------------------------------------------------------------------------------------|
| Tamaño y Ubica      | ación del Disco Virtual                                                                                                    |
|                     | Press the <b>Select</b> button to select the location of a file to store the hard disk data or type a file name in the entry field.      |
|                     | Ubuntu 9.04                                                                                                    |
|                     | Select the size of the virtual hard disk in megabytes. This size will be reported to the Guest OS as the maximum size of this hard disk. |

Una vez que demos siguiente, solamente restará presionar el botón finalizar en la próxima pantalla. Si todo salió bien, deberá aparecerles la siguiente pantalla:

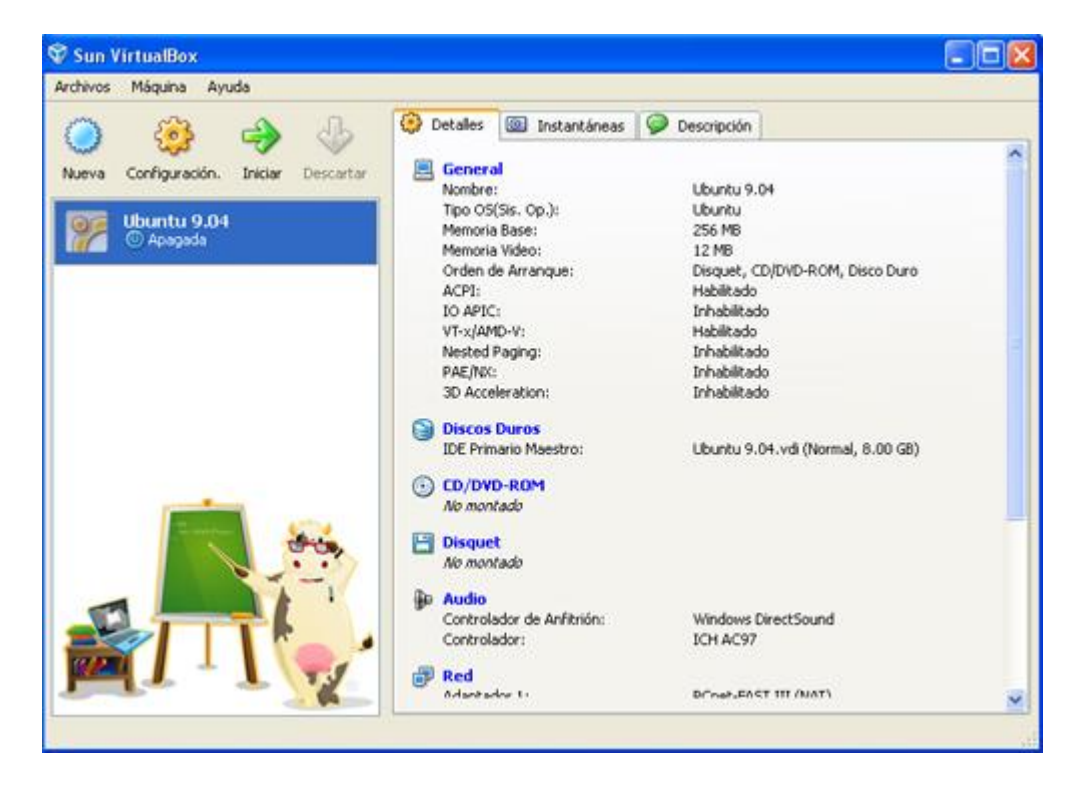

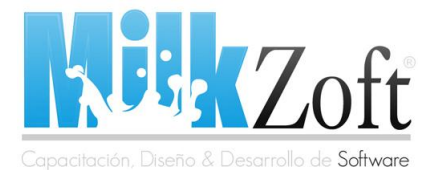

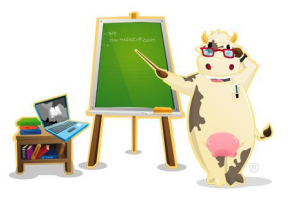

Ya paso lo difícil, ahora solamente resta introducir su CD de Ubuntu, seleccionar su máquina virtual Ubuntu 9.04 y presionar el botón Iniciar (el de la flechita verde), una vez hecho esto, se abrirá otra ventana donde tienen que presionar Siguiente y Siguiente... y hará el efecto de *booteo* como si hubieran reiniciado la PC y presionarán F8 o F10 según su PC.

Si no existe ningún problema, les aparecerá una enorme lista de idiomas para instalar su Ubuntu, seleccionen velozmente el español (solo tienen 30 segundos) y presionan ENTER, una vez hecho esto les mostrará lo siguiente:

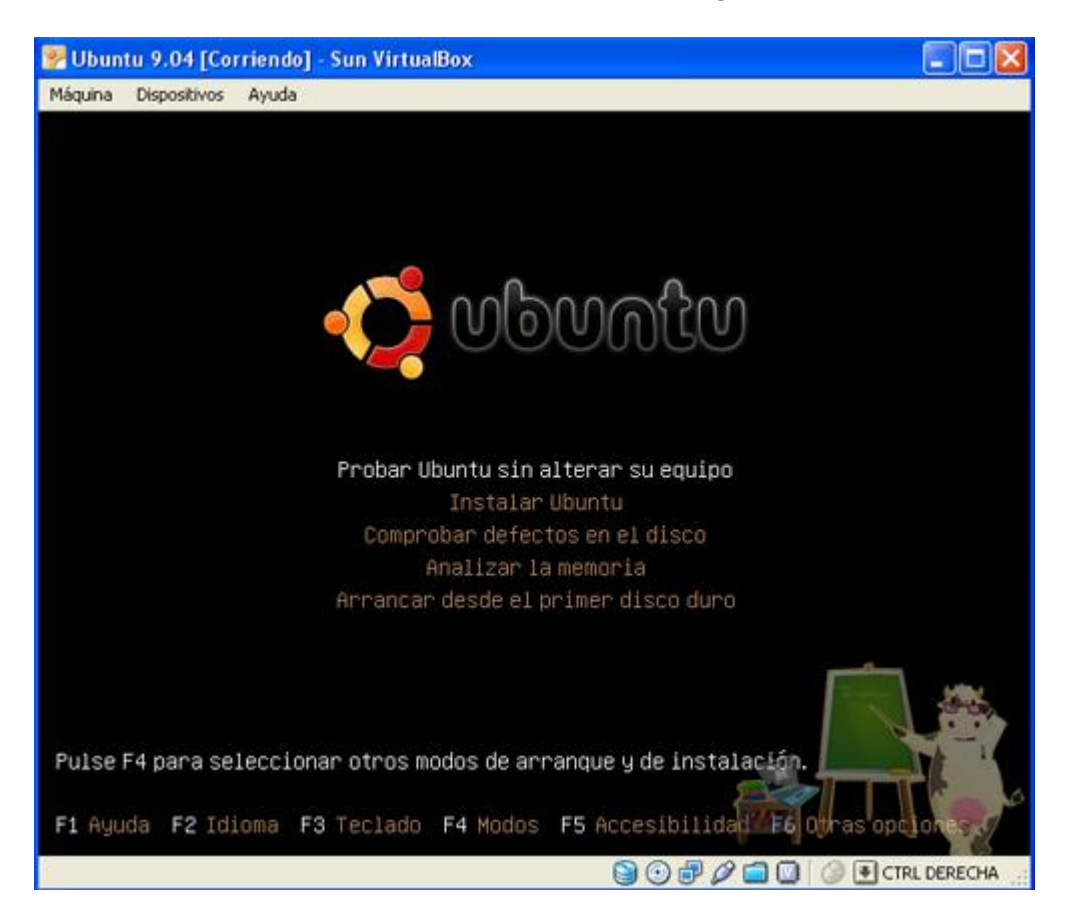

Seleccionan la opción Instalar Ubuntu y comenzará a cargar la instalación del Ubuntu. Como dato curioso, si son observadores, mientras ustedes están trabajando dentro de la ventana donde van a instalar Ubuntu no pueden utilizar el ratón (mouse), esto lo pueden solucionar presionando el botón CTRL derecho (se encuentra en la parte derecha de su teclado abajo del SHIFT y a un lado del ALTGR) con lo cual podrán estar cambiando el foco del ratón entre una ventana y otra, cuando hayan instalado cualquier sistema operativo les permitirá instalar después el "Guest Additions (Aplicaciones del Huésped)" para que ya no tengan este problema e incluso puedan ampliar su sistema operativo a pantalla completa.

Bueno regresando al tutorial. Una vez que haya cargado el Ubuntu les aparecerá una pantalla donde otra vez les va a mostrar la lista de los idiomas, pero si quieren el español pues simplemente presionen Siguiente.

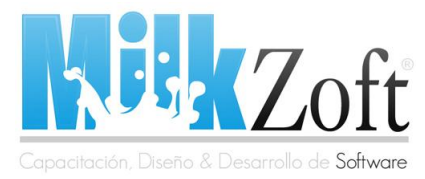

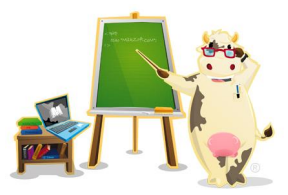

#### ¿Dónde se encuentra?

#### ¿Dónde se encuentra?

Seleccione su zona horaria en el mapa, o por región y ciudad.

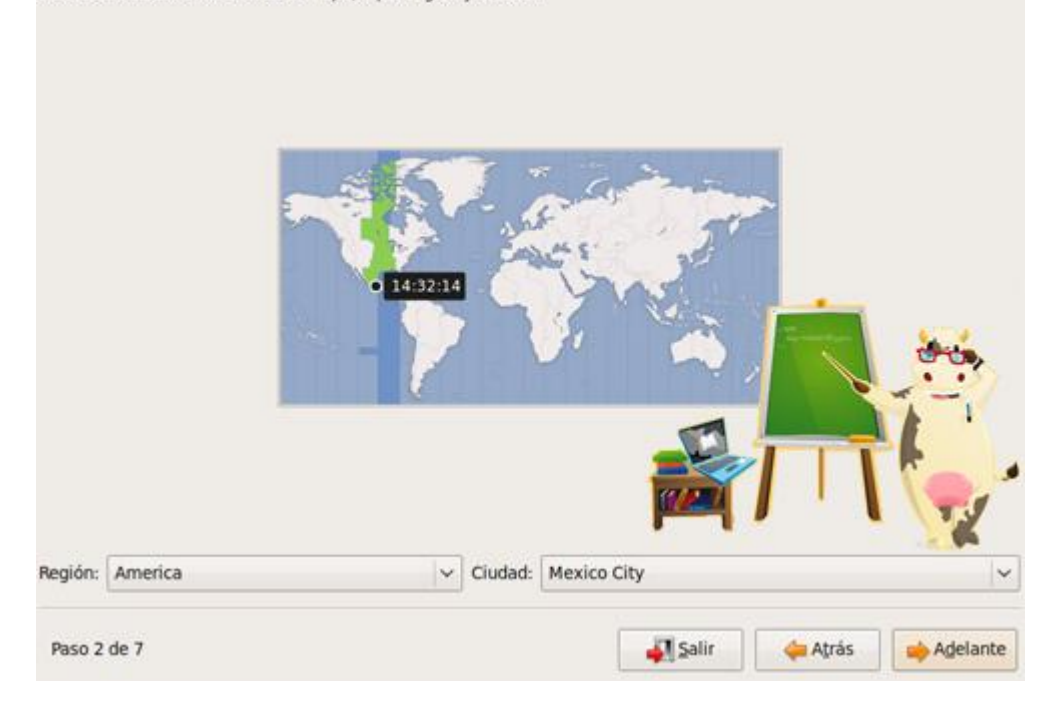

En esta pantalla seleccionan su país o región por medio del mapa o seleccionando la Región y la Ciudad en la parte inferior.

#### Distribución del Teclado

| ¿Cuál es la distribución más parecida a la de su<br>O Opción sugerida: Spain                                                                                                    | u teclado?      |                                                                                                  |                                          |          |
|----------------------------------------------------------------------------------------------------|-----------------|--------------------------------------------------------------------------------------------------|------------------------------------------|----------|
| Seleccione la suya:                                                                                                    |                 |                                                                                                  |                                          |          |
| Italy<br>Japan<br>Japan (PC-98xx Series)<br>Kazakhstan<br>Korea, Republic of<br>Kyrgyzstan<br>Laos<br>Latin American<br>Latvia<br>Lithuania<br>Macedonia<br>Maldives<br>Malta<br>Maori<br>Mongolia<br>Puede escribir en este recuadro para probar su<br>MilkZoft.CoM | nueva distribuc | Latin American<br>Latin American - Elimin<br>Latin American - Include<br>Latin American - Sun de | ate dead keys<br>e dead tilde<br>ad keys |          |
| Paso 3 de 7                                                                                                    |                 | Salir                                                                                            | dirás 🦛                                  | Adelante |

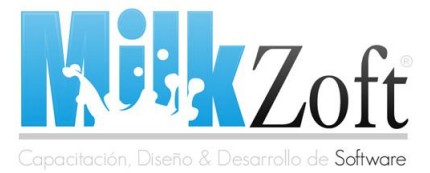

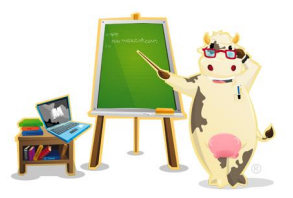

En la distribución del teclado ustedes seleccionen la que quieran, por defecto tiene seleccionada la distribución de España, pero si ustedes son de México, Argentina, Colombia..., etc. Seleccionen la distribución de Latino América.

#### Preparar el espacio del disco

Ahora viene la parte interesante. Si han llegado a esta pantalla, les dará 2 opciones, la primera es utilizar todo el disco, y la segunda es especificar las particiones manualmente (avanzado, ique no cunda el pánico!). Seleccionamos la segunda.

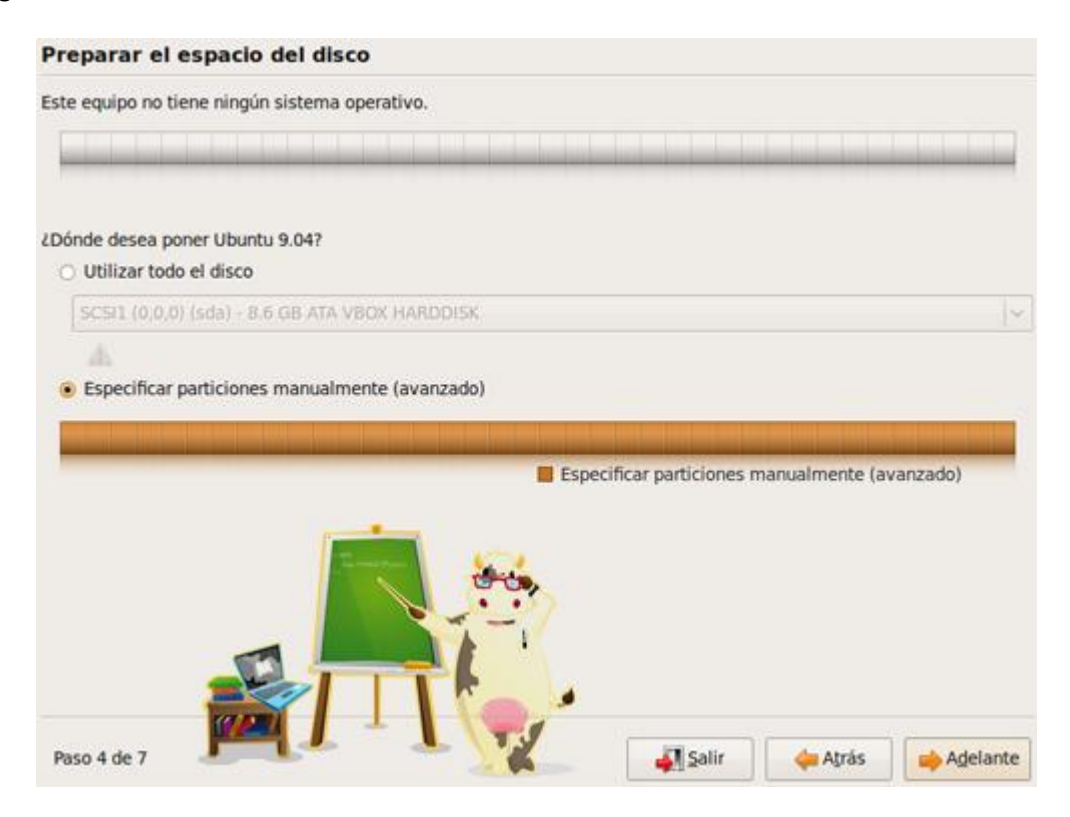

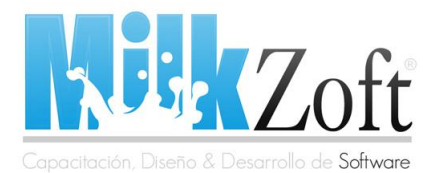

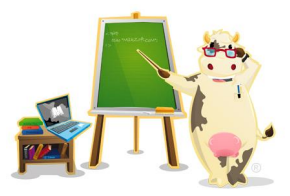

#### **Preparar particiones**

| Preparar particiones       | 5                      |                    |                  |         |          |
|----------------------------|------------------------|--------------------|------------------|---------|----------|
|                            |                        |                    |                  |         |          |
| Dispositivo Tipo Punto de  | montaje ¿Formatea      | 7 Tamaño Usad      | lo               |         |          |
| /dev/sda Ta                | bla de particiones nu  | eva D              |                  |         | ·····).  |
| D                          | eshacer los cambios    | realizados a las j | particiones      |         |          |
|                            |                        |                    | [m               |         |          |
| Tabla de particiones nueva | Partición nueva        | Editar partición   | Borrar partición |         |          |
| Deshacer los cambios reali | izados a las particion | es                 |                  |         |          |
| Paso 4 de 7                |                        |                    | Salir Salir      | 👍 Aţrás | Adelante |

En esta pantalla les aparecerá el dispositivo /dev/sda/, dan clic derecho en él y seleccionan la opción Tabla de particiones nueva.

Al dar clic en tabla de particiones nueva es muy probable que les aparezca un mensaje de advertencia, no le tomen importancia y den clic en Continuar. Una vez que hayan hecho eso, les mostrará el tamaño de la partición de 8GB (o del tamaño que hayan seleccionado), presionan de nuevo clic derecho y les dará la opción de crear una partición nueva.

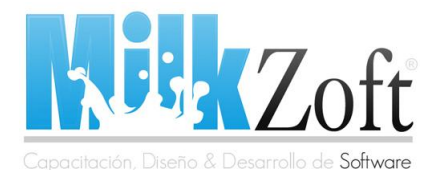

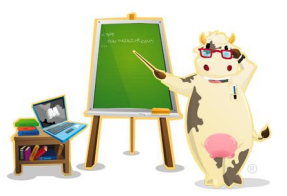

Preparar particiones

|                               |                  |                     |                         |              | Free s         | ace                    |   |
|-------------------------------|------------------|---------------------|-------------------------|--------------|----------------|------------------------|---|
| Dispositivo                   | Tipo             | Punto de            | e montaje               | ¿Formatea    | r? Tamaño      | Usado                  | 1 |
| /dev/sda                      |                  |                     |                         |              |                |                        |   |
| espacio libr                  | e                |                     | Part                    | ición nueva  |                | N                      |   |
|                               |                  |                     | Des                     | hacer los ca | mbios realiz   | ados a las particiones |   |
|                               |                  |                     |                         |              |                |                        | 1 |
|                               |                  |                     | 6                       |              |                |                        |   |
| Tabla de part                 | iciones          | nueva               | Partición               | nueva)       | itar partició  | Borrar partición       |   |
| Tabla de part<br>Deshacer los | iciones<br>cambi | nueva]<br>os realiz | Partición<br>ados a las | nueva Ed     | litar partició | Borrar partición       |   |

Nos aparecerá un cuadro de dialogo en el cual le asignaremos el tamaño en MB que queremos para la partición primaria en mi caso le asigne 6656MB (6.5GB) para dejar 1932MB (1.88GB) para el área de intercambio SWAP (luego profundizaremos en ella).

| □ Free :<br>8.0 G                                     | space<br>B          |                       |       |
|-------------------------------------------------------|---------------------|-----------------------|-------|
| Crear partición nueva                                 | clón                |                       | ×     |
| Tipo de la nueva partición:                           | 🖲 Primaria          | 🔿 Lógica              |       |
| Tamaño nuevo de la partición en MB (1.000.000 bytes): | 6656                |                       | 0     |
| Ubicación de la nueva partición:                      | Principio           | Final                 |       |
| Utilizar como:                                        | sistema de ficher   | os ext4 transaccional | ~     |
| Punto de montaje:                                     | 1                   |                       | ~     |
|                                                       |                     | 🕄 Çancelar 🛛 실 Ac     | eptar |
| a de particiones nueva                                | in Borrar partición | 1                     |       |
| a de particiones nueva                                | bn Borrar partición |                       |       |

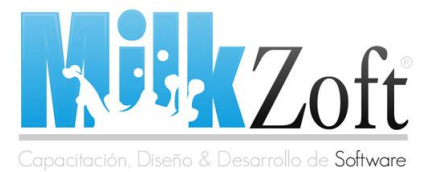

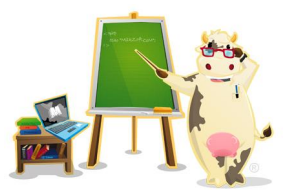

Seleccionaos el tipo de partición como Primaria, le asignamos 6656MB de tamaño, colocamos la ubicación al Principio y en la opción de utilizar como, seleccionamos el **Sistema de ficheros ext4 transaccional** y por último el Punto de montaje en /.

#### ¿Qué es ext4?

"Ext4 (fourth extended filesystem o «cuarto sistema de archivos extendido») es un sistema de archivos con registro por diario (en inglés Journaling), anunciado el 10 de octubre de 2006 por Andrew Morton, como una mejora compatible de ext3. El 25 de diciembre de 2008 se publicó el kernel Linux 2.6.28, que elimina ya la etiqueta de "experimental" de código de ext4. Las principales mejoras son:

- Soporte de volúmenes de hasta 1024 PiB.
- Soporte añadido de extent.
- Menor uso del CPU.
- Mejoras en la velocidad de lectura y escritura."

Fuente: <u>http://es.wikipedia.org/wiki/Ext4</u>

Bueno ext4 básicamente es una mejora del ext3, según algunas personas mencionan que una buena computadora puede llegar a arrancar el sistema operativo en menos de 20 segundos. Pues en lo personal he tomado el tiempo en mi PC y no sé si sea demasiado vieja pero arranca el sistema operativo en aproximadamente 27 segundos.

Bueno, seguimos. Una vez que crearon la partición Primaria, les aparecerá asignada en su tabla de particiones pero aún les quedarán 1932Mb de espacio libre, de igual forma dan clic derecho y crean una nueva partición, esta vez será de tipo lógica, y seleccionarán como tipo de la partición el área de intercambio.

|     | 6.2 08                                                | 1.8 68            |               |                             |
|-----|-------------------------------------------------------|-------------------|---------------|-----------------------------|
| P   | Crear partic                                          | tión              |               | ×                           |
| 2V  | Crear una partición nueva                             |                   |               |                             |
| SC  | Tipo de la nueva partición:                           | O Primaria        | Lógica        |                             |
|     | Tamaño nuevo de la partición en MB (1.000.000 bytes): | 1932              |               |                             |
|     | Ubicación de la nueva partición:                      | Principio         | Final         |                             |
|     | Utilizar como:                                        | área de intercamb | io            | ~                           |
|     | Punto de montaje:                                     | [                 |               | $\left[ \mathbf{v} \right]$ |
| bla | de particiones nueva                                  | Borrar partición  | Cancelar Acep | tar                         |

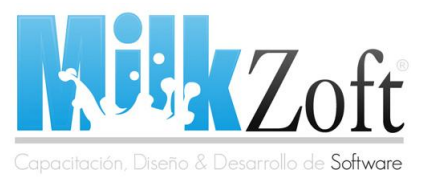

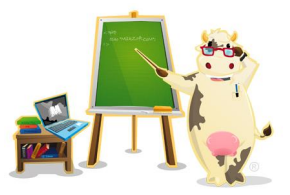

#### ¿Quién es usted?

Al terminar de crear las particiones, les aparecerá una pantalla solicitando algunos datos personales, como su nombre, el usuario de inicio, la contraseña y si quieren entrar automáticamente o no.

|                                                            | 1                                                          |                              |
|------------------------------------------------------------|------------------------------------------------------------|------------------------------|
| Carlos Santan                                              | a Roldán                                                   |                              |
| Qué nombre de                                              | sea usar para iniciar sesión?                              |                              |
| milkzoft                                                   |                                                            |                              |
| Si este equipo va<br>instalación.                          | a ser usado por más de una persona, podrá configurar       | varias cuentas después de la |
| Escoja una contr                                           | aseña para mantener su cuenta segura.                      |                              |
|                                                            | 00000                                                      |                              |
| y se debe cambi<br>¿Cuál es el nomb                        | ar a intervalos regulares.<br>ore de este equipo?          |                              |
| Este nombre se i                                           | usará si hace el equipo visible a otros equipos en una red | a.                           |
|                                                            |                                                            |                              |
| Entrar autom                                               | áticamente                                                 |                              |
| <ul> <li>Entrar autom.</li> <li>Solicitar una (</li> </ul> | áticamente<br>contraseña para acceder                      |                              |

#### iPor fin, a Instalar!

Si han llegado a este punto los felicito y les agradezco tomarse el tiempo de leerme (eso me indica que son buenos lectores). Solamente resta presionar el botón Instalar, esperar aproximadamente 20 minutos, reiniciar y Eureka! ya tendrán instalado en su computadora el nuevo y magnifico sistema operativo Ubuntu 9.04.

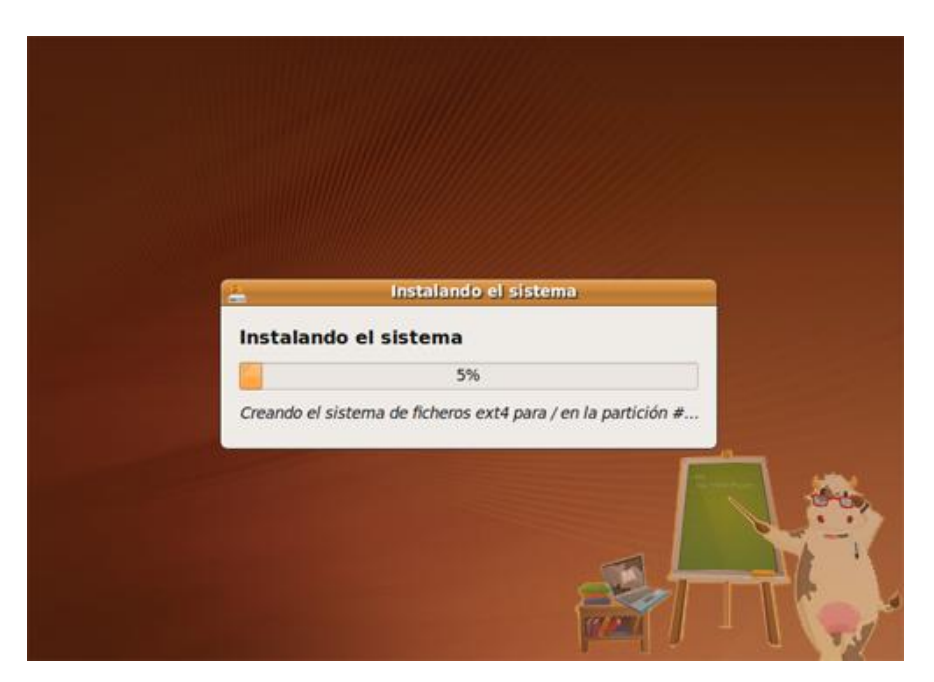

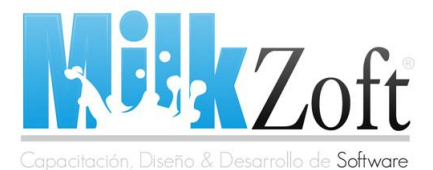

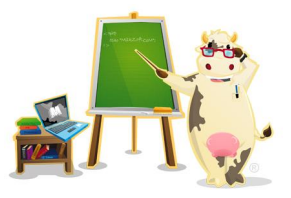

En la próxima entrega les hablaré un poco sobre la configuración básica de Ubuntu para que lo tengan optimizado al 100%, buen no me resta más que agradecerles a ustedes por leer este tutorial y a nuestra vaquita **Zofy** por guiarnos durante todo el tutorial.

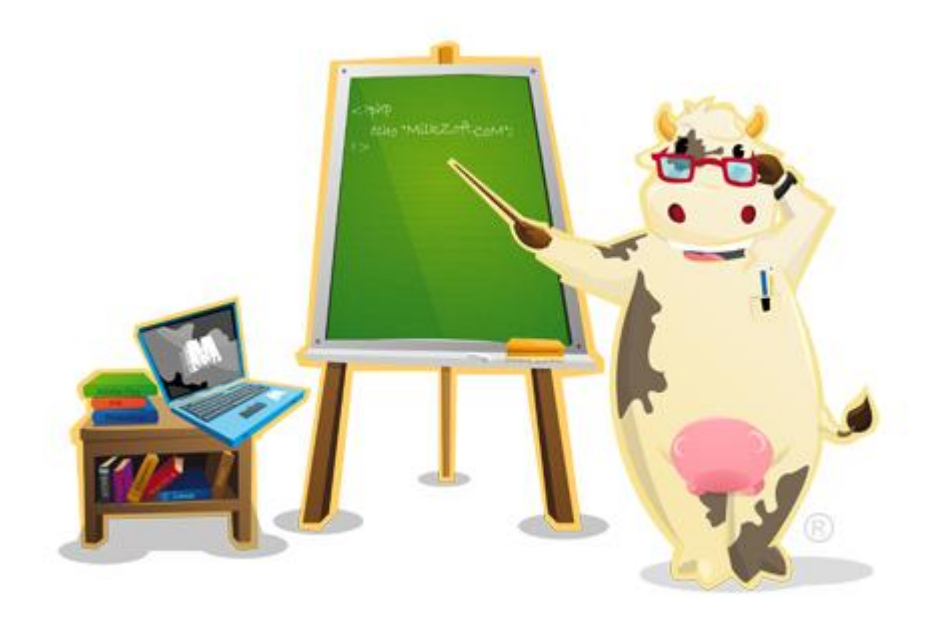

#### Atentamente

Carlos Santana Roldán

**NOTA:** Este tutorial fue creado por Carlos Santana Roldán para MilkZoft, si deseas tomar total o parcialmente el contenido publicado te pedimos nos envíes un mensaje utilizando el formulario de contacto y agregando un enlace a MilkZoft como fuente de los datos (puedes insertar el siguiente código en tu blog o página web).

Fuente: MilkZoft